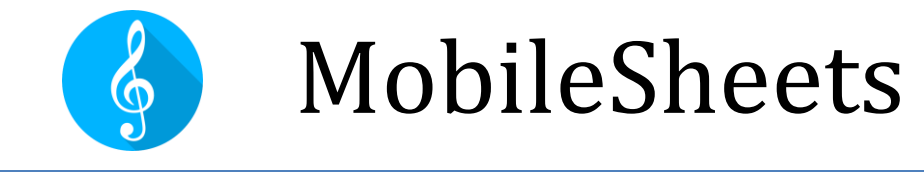

# Schnellanleitung für häufig benutzte Funktionen.

# Revision 2 für MobileSheets v2.9.6

©2015-2020 Zubersoft

# INHALT

| Inhalt1                                                                                                    |
|----------------------------------------------------------------------------------------------------|
| Einführung1                                                                                                    |
| Importieren von Dateien – Erstellen von Songs1                                                                                                    |
| Batch Import (Stapel-Import) aller Dateien eines Ordners1                                                                                                    |
| Erstellen einer Setliste2                                                                                                    |
| Editieren einer vorhandenen Setliste2                                                                                                    |
| Umbenennen einer Setliste2                                                                                                    |
| Bearbeiten von Songs                                                                                                    |
| Bearbeiten im Stapelmodus3                                                                                                    |
| Hinzufügen von Audio zu den Songs3                                                                                                    |
| Löschen von Songs und Gruppen4                                                                                                    |
| Löschen eines Songs4                                                                                                    |
|                                                                                                    |
| Löschen einer Gruppe (Setlisten, Sammlung, Tonart, usw.)                                                                                                    |
| Löschen einer Gruppe (Setlisten, Sammlung, Tonart, usw.)4<br>Drucken von Songs oder Setlisten4                                                                                                    |
| Löschen einer Gruppe (Setlisten, Sammlung, Tonart, usw.)4<br>Drucken von Songs oder Setlisten4<br>Teilen von Songs oder Setlisten4                                                                                                    |
| Löschen einer Gruppe (Setlisten, Sammlung, Tonart, usw.)                                                                                                    |
| Löschen einer Gruppe (Setlisten, Sammlung, Tonart, usw.)                                                                                                    |
| Löschen einer Gruppe (Setlisten, Sammlung, Tonart, usw.)                                                                                                    |
| Löschen einer Gruppe (Setlisten, Sammlung, Tonart, usw.)                                                                                                    |
| Löschen einer Gruppe (Setlisten, Sammlung, Tonart, usw.)    4      Drucken von Songs oder Setlisten    4      Teilen von Songs oder Setlisten    4      Teilen von Songs    4      Teilen von Songs    5      eine Liste von Songs erstellen    5      Anmerkungen zu Songs    5      Notizen erstellen    6                                                                                                    |
| Löschen einer Gruppe (Setlisten, Sammlung, Tonart, usw.)    4      Drucken von Songs oder Setlisten    4      Teilen von Songs oder Setlisten    4      Teilen von Songs    4      Teilen von Songs    5      eine Liste von Songs erstellen    5      Anmerkungen zu Songs    5      Notizen erstellen    6      Konfiguration und Bearbeitung von Chord Pro Dateien    6                                         |
| Löschen einer Gruppe (Setlisten, Sammlung, Tonart, usw.)    4      Drucken von Songs oder Setlisten    4      Teilen von Songs oder Setlisten    4      Teilen von Songs    4      Teilen von Songs    5      eine Liste von Songs erstellen    5      Anmerkungen zu Songs    5      Notizen erstellen    6      Konfiguration und Bearbeitung von Chord Pro Dateien    6      Transponieren (Tonart ändern)    6 |
| Löschen einer Gruppe (Setlisten, Sammlung, Tonart, usw.)                                                                                                    |

| Unter Benutzung einer CSV-Datei                                  | 7 |
|------------------------------------------------------------------|---|
| Unter Benutzung von PDF Lesezeichen                              | 7 |
| Unter Benutzung der Schnipsel (Snippet) Funktion                 | 7 |
| Anwendung des Songeditors                                        | 8 |
| Geräte zum gemeinsamen Umblättern anschliessen und anpassen      | 8 |
| Anschliessen und benutzen eines Fusspedals                       | 9 |
| Bildschirmtastatur mit dem Pedal einschalten                     | 9 |
| Anzeigeeinstellungen ändern10                                    | 0 |
| Seiten beschneiden10                                             | 0 |
| Automatisches Seitenrollen (scrollen)10                          | 0 |
| Mit Sprungmarken zwischen den Seiten eines Songs springen1       | 1 |
| Sicherung Ihrer Bibliothek1                                      | 1 |
| Wiederherstellen Ihrer Bibliothek aus einer Backup-Datei1        | 1 |
| Wiederkehrende Fragen und Probleme12                             | 2 |
| Ich kann nicht mehr zoomen oder das Song Bearbeitungsmenü öffnen | 2 |
| Ich kann keine Anmerkungen erstellen12                           | 2 |
| Brauche Ich Internetzugang um MobileSheets zu nutzen?12          | 2 |
| Wie mache ich ein Update von MobileSheets?1                      | 2 |

## EINFÜHRUNG

Dieses Dokument wurde gestaltet um Ihnen eine Schritt-für-Schritt Anleitung für die wichtigsten Aufgaben bei der Arbeit mit MobileSheets zu geben: Importieren von neuen Dateien, Anmerkungen zu Songs und das Organisieren der Songs in Ihrer Bibliothek. Sollten Sie benötigte Inhalte hier nicht finden, dann benutzen Sie die komplette Anleitung unter folgendem Link: <u>http://www.zubersoft.com/mobilesheets/MobileSheets.pdf</u>.

### **IMPORTIEREN VON DATEIEN – ERSTELLEN VON SONGS**

Der schnellste Weg Dateien zu importieren ist der Folgende:

Wählen Sie die **MPORT** Schaltfläche in der Kopfzeile im Hauptbildschirm (Reiter: Songs)

- Wählen Sie Lokale Datei aus der erscheinenden Klappliste um eine Datei aus dem lokalen Speicher des Tablet zu importieren, oder Dropbox zum Import aus der Dropbox, Google Drive zum Import von Google Drive, oder ConeDrive zum Import von OneDrive.
- 2) Finden Sie den Ordner, der die zu importierenden Dateien enthält
- 3) Wählen Sie eine oder mehrere Dateien aus denen ein neuer Song erstellt werden soll aus, und bestätigen Sie das mit der OK-Schaltfläche auf der Bildschirmseite.
- 4) Fügen Sie gewünschte Metadaten im "Import-Einstellungen" Dialog hinzu. (benutzen Sie hierzu die virtuelle Tastatur) und bestätigen Sie dies am Ende mit OK.
- 5) Alle erstellten Songs erscheinen später unter dem Reiter "Songs" in Ihrer Songbibliothek.

#### BATCH IMPORT (STAPEL-IMPORT) ALLER DATEIEN EINES ORDNERS

- 1) Wählen Sie **MPORT** in der Kopfzeile der Bibliothekansicht.
- Wählen Sie =+ Batch Import gelangen.
   Wählen Sie =+ Batch Import um zum Schirm MobileSheets Batch-Import zu
- 3) Drücken Sie um den gewünschten Quellordner auszuwählen. Im nun folgenden Ausklappmenü wählen Sie nach Wunsch "Lokale Datei/Dropbox/Google Drive/ oder OneDrive" durch antippen.
- 4) Setzen Sie einen Dateifilter wenn nur ein Typ von Datei wie z.B. \*.pdf gewünscht sein sollte.

- 5) Setzen Sie danach alle gewünschten Meta-Informationen für den Song, wie z.B. Komponist oder Tonart.
- 6) Tippen Sie "Start" am rechten oberen Bildschirmrand um den Import der Dateien nach Ihren Filterkriterien zu starten.
- 7) Nach abgeschlossenem Import schließen Sie bitte den Ergebnisdialog und finden Sie die nun neu erstellten Songs unter dem Reiter "Songs" in der Liederbibliothek.

### **ERSTELLEN EINER SETLISTE**

- 1) Tippen Sie auf **Setlisten** in der Kopfzeile der Bibliothekanzeige.
- 2) Wählen Sie 🕀 🛯 rechts oben.
- 3) Geben Sie der neuen Setliste einen Namen.
- 4) Sobald Sie sich im "Setlisten-Editor" befinden, wählen Sie Songs aus der Liste auf der rechten Seite durch antippen aus. Ziehen Sie Songs durch Festhalten aus der rechten Spalte an eine Position zwischen vorhandene Songs in der linken Spalte. Ordnen Sie

Songs in der linken Spalte neu durch drücken und halten der 🖽 Box. Ziehen Sie dabei den jeweiligen Song in die gewünschte Position. Löschen Sie einen Songs aus

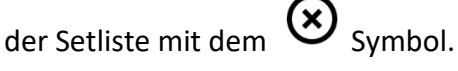

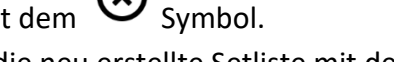

- 5) Verlassen Sie die neu erstellte Setliste mit der "Zurück-Taste" Ihres Tablets wenn Sie mit Ihren Änderungen fertig sind. (Sie können auch oben rechts "Speichern drücken)
- 6) Laden Sie Ihre neue Setliste unter dem Reiter Setlisten. In der geöffneten Setliste tippen Sie oben links "Lade Alle" um den ersten Song anzuzeigen und von dort durch die Songs blättern zu können. Einen bestimmten Song aus der Setliste wählen Sie in dem Sie Ihn direkt in der Setliste antippen.

#### EDITIEREN EINER VORHANDENEN SETLISTE

- 1) Drücken und halten Sie eine Setliste unter dem Reiter Setlisten etwas länger
- 2) Wählen Sie 🖍 BEARBEITEN in der Kopfzeile des Bildschirms

#### UMBENENNEN EINER SETLISTE

- 1) Drücken und halten Sie eine Setliste unter dem Reiter Setlisten etwas länger
- 2) Wählen Sie auf der rechten Seite der Kopfzeile
- 3) Tippen Sie auf Umbenennen
- 4) Unter "Setliste Name editieren" weisen Sie einen neuen Namen zu und beenden Sie mit OK.

### **BEARBEITEN VON SONGS**

- 1) Wählen Sie einen Song unter dem Reiter "Songs" in der Bibliothek aus und drücken Sie etwas länger auf den Songnamen. Daraufhin erscheinen links Auswahlkästchen.
- 2) Wählen Sie Z BEARBEITEN aus der Kopfzeile.
- 3) Ändern Sie die gewünschten Metadaten unter dem Reiter "Felder"
- 4) Füge hinzu-, Entferne Dateien, beschneide, drehe Seiten oder wechsle die Seitenreihenfolge unter dem Reiter "Dateien"
- 5) Füge Sie Tondateien unter dem Reiter "Audio" hinzu
- 6) Füge Sie Midi Kommandos unter dem Reiter "MIDI" hinzu

#### BEARBEITEN IM STAPELMODUS

- Um mehrere Songs auf einen Streich zu bearbeiten, drücken Sie zuerst etwas länger auf einen Song in Ihrer Songauswahl um in den Auswahlmodus zu kommen. (Es erscheinen Auswahlkästchen links) wählen Sie die jeweiligen Kästchen der gewünschten Songs aus.
- 2) Wählen Sie Z BEARBEITEN aus der Kopfzeile des Bildschirms.
- Ändern Sie alle gewünschten Metadaten global für die ausgewählten Songs.
  Beachten Sie: Nur die Daten der Felder, deren Kästchen angewählt sind, werden geändert.
- 4) Mit "OK" speichern Sie die Änderungen.

#### HINZUFÜGEN VON AUDIO ZU DEN SONGS

- 1) Öffnen Sie den Reiter "Audio" Ihres Songs
- 2) Tippen Sie auf das Symbol um Dateien auf Ihrem Tablet zu suchen, oder das

Symbol um eine Anwendung außerhalb MSP zu benutzen.

- 3) Sobald eine oder mehrere Audiodateien hinzugefügt wurden, wählen Sie "OK" oben rechts, um die Änderungen zu speichern.
- 4) Laden Sie den Song, indem Sie Ihn antippen.
- Tippen Sie in die Mitte des Bildschirms um das Steuermenü zu erhalten. Der Audio-Abspieler sollte angezeigt werden. (Mit dem Abspielknopf in der Fußleiste schalten Sie den Player ein und aus)
- 6) Mit dem Abspielknopf im Abspielfenster (Player) starten Sie das Audiomaterial.

### LÖSCHEN VON SONGS UND GRUPPEN

### LÖSCHEN EINES SONGS

- 1) Wählen Sie einen Song in der Bibliothek durch längeren Druck auf den Songnamen für den Auswahlmodus. (Auswahlkästchen erscheinen)
- 2) Wählen Sie **LÖSCHEN** in der Kopfzeile des Bildschirms
- 3) Sie werden aufgefordert die Löschung zu bestätigen.

#### LÖSCHEN EINER GRUPPE (SETLISTEN, SAMMLUNG, TONART, USW.)

- 1) Wählen Sie den Reiter der Gruppe, z.B. **Sammlungen**. Wählen Sie eine Sammlung durch längeren Druck auf den Namen für den Auswahlmodus. (Auswahlkästchen erscheinen)
- 2) Wählen Sie **LÖSCHEN** aus der Kopfzeile des Bildschirms
- 3) Sie werden aufgefordert das Löschen zu bestätigen.

### **DRUCKEN VON SONGS ODER SETLISTEN**

- Um einen oder mehrere Songs oder Setlisten auszudrucken, tippen Sie länger auf einen Song oder eine Setliste um in den Auswahlmodus zu gelangen. (Auswahlkästchen erscheinen) Nun markieren Sie die Kästchen für jeden Song oder jede Setliste, die Sie drucken wollen.
- 2) Tippen Sie auf in der oberen rechten Ecke des Bildschirms.
- 3) Wählen Sie 🗗 Drucken
- 4) Setzen Sie Ihre Druckerparameter und starten Sie den Druckauftrag. Beachten Sie: Sie müssen einen Druckdienst wie PrinterShare, HP-Smart etc. (Abhängig vom Druckerhersteller) installiert haben, um Ihren Auftrag an eine Cloud-, oder einen Netzwerkdrucker schicken zu können.

### **TEILEN VON SONGS ODER SETLISTEN**

#### TEILEN VON SONGS

 Drücken Sie länger auf einen Song in der Bibliothek um den Auswahlmodus zu starten. (Auswahlkästchen erscheinen). Markieren Sie alle Kästchen der gewünschten Songs.

- 2) Wählen Sie <u>Stellen</u> am oberen Bildschirmrand.
- Um eine Datei, die alle Songs enthält mit einem anderen MobileSheets Benutzer zu teilen, tippen Sie "Als .msf teilen".
   Um nur die Dateien die von einem Song benutzt werden zu teilen, wähle Sie: "Dateien teilen".
- 4) Wählen Sie die Anwendung aus, mit der Sie Ihre Daten teilen wollen.
- 5) Tippen Sie "OK" um die folgenden "File Sharing Optionen" zu bestätigen mit denen Sie Ihre Datei teilen wollen.

#### TEILEN VON SETLISTEN

- 1) Drücken Sie länger auf eine Setliste in der Bibliothek um den Auswahlmodus zu starten. (Auswahlkästchen erscheinen). Markieren Sie die gewünschte Setliste.
- 2) Wählen Sie < TEILEN am oberen Bildschirmrand.
- 3) Um eine Datei, die alle Setlisten und deren Songs enthält mit einem anderen MobileSheets Benutzer zu teilen, wählen Sie "Songs und Dateien teilen" Um nur die Dateien der Songs in den Setlisten zu teilen, wählen Sie "Dateien teilen". Um eine Setliste mit einem anderen MobileSheets User zu teilen, der die Songs bereits in seiner Bibliothek hat, wählen Sie "Songliste teilen".
- 4) Wählen Sie die Anwendung, mit der Sie teilen wollen.
- 5) Wenn Sie "Songliste teilen" ausgewählt haben, nennen Sie den Namen der Datei, die erstellt und geteilt werden soll. Wenn Sie eine andere Auswahl getroffen haben, tippen Sie "OK" wenn Sie die "File Sharing Option" gesetzt haben.

#### EINE LISTE VON SONGS ERSTELLEN

- 1) Drücken Sie länger auf eine Setliste in der Bibliothek um den Auswahlmodus zu starten. (Auswahlkästchen erscheinen). Markieren Sie die gewünschten Setlisten.
- 2) Wählen Sie auf der rechten Seite der Kopfzeile
- 3) Wählen Sie "Songliste erzeugen".
- 4) Wählen Sie die Anwendung, die die Songliste empfangen soll.

### ANMERKUNGEN ZU SONGS

- 1) Öffnen Sie einen Song tippen Sie einmal in die Mitte. Das Überlagerungsmenü öffnet sich.
- 2) Öffnen Sie den Anmerkungen-Editor indem Sie dieses Symbol links oben antippen, oder mit 3 Fingern gleichzeitig auf den Bildschirm tippen.

- 3) Wählen Sie ein Werkzeug aus der Kopfzeile. Für Zeichenwerkzeuge streichen Sie mit dem Finger über die Partitur um Ihre Anmerkungen zu erstellen. Die Eigenschaften der Werkzeuge lassen sich im Einstellungen Fenster verändern.
- 4) Sichern Sie Ihre Änderungen mit "Speichern" oben rechts. Benutzen Sie die Pfeile in der Kopfzeile um zwischen den Seiten zu wechseln.

### **NOTIZEN ERSTELLEN**

- 1) Öffnen Sie einen Song und tippen Sie einmal in die Mitte. Das Überlagerungsmenü öffnet sich.
- 2) Wählen Sie das Symbol um in den "Notizen Dialog" zu gelangen.
- 3) Tippen Sie in die Mitte des Feldes und erstellen Sie Ihre Notizen.
- 4) Markieren Sie das Auswahlkästchen oben, wenn die Notizen mit Ihrem geladenen Song zusammen angezeigt werden sollen.

# KONFIGURATION UND BEARBEITUNG VON CHORD PRO DATEIEN

- 1) Importieren Sie eine Text- oder Chord Pro Datei. Füllen Sie die Import-Einstellungen nach Belieben aus und laden Sie danach den neuen Song
- 2) Tippen Sie in die Mitte des Songs und öffnen Sie damit das Bearbeitungsmenü.
- 3) Tippen Sie auf das A Symbol in der rechten oberen Ecke.
- 4) Um die Anzeigeeinstellungen für die Chord Pro Datei zu ändern tippen Sie auf Text-Anzeige-Einstellungen
- 5) Um die Datei zu bearbeiten tippen Sie Datei bearbeiten

## TRANSPONIEREN (TONART ÄNDERN)

- 1) Öffnen Sie eine Text- oder eine Chord Pro Datei.
- 2) Tippen Sie in die Mitte des Bildschirms um das Bearbeitungsmenü zu öffnen.
- 3) Wählen Sie das 🗾 Symbol in der rechten oberen Ecke des Bearbeitungsmenüs.
- 4) Tippen Sie auf die Pfeile um die Tonart des Songs zu ändern.

### SONGS NACH SAMMLUNGEN FILTERN

- 1) Wählen Sie "Sammlungen" und erstellen Sie eine neue Sammlung und weisen Sie dieser Songs zu.
- 2) Gehen Sie zurück in den Bibliothek-Bildschirm und wählen Sie den Reiter "Songs".
- 3) Tippen Sie unten auf **Y** Filter und öffnen Sie die Klappliste neben "Sammlg:"
- 4) Wählen Sie eine- oder mehrere Sammlungen zum Filtern aus. Es werden nur Songs angezeigt, die zur Sammlung gehören, wenn Sie den Modus: "Einschließen" auswählen.
- 5) Benutzen Sie Sammlungen auf diese Art um nach Songs, die Sie in verschiedenen Bands spielen oder nach anderen Kriterien zu filtern.

### **GROSSE PDF-DATEIEN AUFTEILEN**

#### UNTER BENUTZUNG EINER CSV-DATEI

- Erstellen Sie eine CSV-Datei, die die Felder beinhaltet die Sie von einer zugeordneten PDF-Datei ausfüllen lassen wollen. Beachten Sie, dass die CSV-Datei den gleichen Namen wie die PDF-Datei haben muss, abgesehen von der Dateierweiterung. Details, wie man eine CSV-Datei erstellt, finden Sie im vollständigen Handbuch.
- 2) Tippen Sie in der Kopfzeile des Bibliothekbildschirms.
- 3) Wählen Sie E CSV oder PDF Lesezeichen aus dem folgenden Klappmenü.
- 4) Wählen Sie die .csv Datei, die sich im selben Verzeichnis wie die PDF-Datei befinden muss.
- 5) Wählen Sie jeden Song im Fenster aus, den Sie importieren wollen. Achtung: Sie können "nicht existierende" Songs durch wiederholtes Importieren aktualisieren.

#### UNTER BENUTZUNG VON PDF LESEZEICHEN

- 1) Tippen Sie in der Kopfzeile der Bibliothek-Anzeige.
- 2) Wählen Sie E CSV oder PDF Lesezeichen im folgenden Klappmenü.
- 3) Wählen Sie die .pdf Datei aus.
- 4) Jedes Lesezeichen in der PDF wird nun angezeigt. Wählen Sie jeden zu erstellenden Song aus.

#### UNTER BENUTZUNG DER SCHNIPSEL (SNIPPET) FUNKTION

- 1) Importieren Sie eine große PDF-Datei und erzeugen Sie einen einzelnen Song daraus.
- 2) Tippen Sie auf den Song um ihn zu laden. Notieren Sie sich, welche Seiten Sie für den neuen Song benutzen wollen.
- 3) Tippen Sie in die Mitte des Bildschirms, um das Überlagerungsmenü zu öffnen.
- 4) Tippen Sie auf 🖸 unten links und wählen Sie daraus 😘 Schnipsel (Snippet) erstellen
- 5) Geben Sie dem neuen Song einen Namen.
- 6) Tippen Sie auf das Feld rechts neben "Seiten:" und geben Sie dort die Seitennummern an, die Sie als Basis für den neuen Song verwenden möchten.
- 7) Wählen Sie nun noch die gewünschten Optionen darunter aus und wählen Sie OK um den neuen Song zu erstellen.
- 8) Wiederholen Sie die Schritte 4 bis 7 für jeden weiteren Song, den Sie aus der selben PDF-Datei erstellen möchten.

#### ANWENDUNG DES SONGEDITORS

- 1) Importieren Sie eine PDF-Datei mit mehreren Songs und erstellen Sie einzelne Songs daraus.
- Tippen Sie länger auf den Songnamen unter dem Reiter Songs in der Bibliothek um ihn auszuwählen und tippen Sie dann auf KOPIEREN in der Kopfzeile.
- 3) Geben Sie dem Song einen entsprechenden Namen.
- 4) Wählen Sie nun oben den Reiter "Dateien" und tippen Sie dann in das Feld neben "Seiten-Reihenfolge:" Legen Sie nun die Seiten fest, die Bestandteil Ihres neuen Songs sein sollen.
- 5) Tippen Sie zum Abschluß OK um den Song zu erstellen.
- 6) Wiederholen Sie die Schritte #2 bis #5 für jeden weiteren Song.

# GERÄTE ZUM GEMEINSAMEN UMBLÄTTERN ANSCHLIESSEN UND ANPASSEN

- 1) Tippen Sie auf in der rechten oberen Ecke und wählen Sie
  - Tablets verbinden auf jedem Gerät, das synchronisiert werden soll.
- 2) Wählen Sie WiFi oder Bluetooth aus dem "Verbinden über:" Klappmenü.
- 3) Auf dem primären Gerät, welches die verbundenen Geräte steuern soll tippen Sie auf die NEUER MASTER Schaltfläche.
- 4) Legen Sie den Namen der Gruppe fest und wählen Sie die gewünschten Einstellungen aus.

- 5) Auf jedem gekoppelten Gerät warten Sie bis der Name des Primären Gerätes unter Gerätegruppe: angezeigt wird. Wählen Sie nun diese "Gerätegruppe" an und tippen Sie auf GRUPPE BEITRETEN .
- 6) Öffnen Sie einen Song oder eine Setliste auf dem primären Gerät und blättern Sie dann durch die Seiten. Der gewählte Song wird auf allen gekoppelten Geräten angezeigt werden und das Umblättern wird synchron ablaufen.

### ANSCHLIESSEN UND BENUTZEN EINES FUSSPEDALS

- Möchten Sie ein Bluetooth Pedal benutzen, müssen Sie dieses erst mit dem Gerät (Tablet) koppeln. Benutzen Sie jedoch ein USB-Pedal, so schliessen Sie es einfach an.
- 2) In MobileSheets, tippen Sie rechts oben auf **i** und wählen Sie **b** Einstellungen
- 3) Wählen Sie nun "Touch & Pedal-Einstellungen" im darauffolgenden Bild.
- 4) Tippen Sie auf "Pedal-Aktionen" im folgenden Bild .
- 5) Tippen Sie auf PEDAL 1
- 6) Tippen Sie auf "Löschen"
- 7) Zum Zuordnen Ihres Pedals, drücken Sie dort die betreffende Taste
- 8) Bestätigen Sie mit OK, sobald alle Tasten eingelesen sind
- 9) Tippen Sie auf die Aktion, die Sie mit dem Pedal steuern wollen aus der angezeigten Liste.
- 10) Wiederholen Sie die Schritte von 5 bis 9 bei Bedarf für die weiteren Pedale.

### BILDSCHIRMTASTATUR MIT DEM PEDAL EINSCHALTEN

- 1) Rufen Sie das "Einstellungen" Menü Ihres Tablets (nicht von der App) auf (Zahnrad)
- 2) Tippen Sie auf Sprache&Eingabe
- 3) Tippen Sie auf Physische Tastatur (Mithin "Standard" an älteren Geräten)
- 4) Schalten Sie "Bildschirmtastatur anzeigen" ein. (An älteren Geräten müssen Sie ggf. das Physikalische Keyboard vorher deaktivieren)

Unter Umständen unterstützen einige Geräte das Einschalten der Bildschirmtastatur nicht. Für solche Geräte können Sie folgendes versuchen:

- 1) Installieren Sie "Hacker's Keyboard" aus dem Google Play Store.
- Setzen Sie "Hackers Keyboard" als Standardtastatur unter den "Sprache&Eingabe" Einstellungen Ihres Tablets. (siehe vorherigen Absatz)
- 3) Rufen Sie die Einstellungen für Hackers Keyboard auf, blättern Sie nach unten und finden Sie "Show Soft Keyboard" Markieren Sie dies und es wird "Allways" angezeigt.

# ANZEIGEEINSTELLUNGEN ÄNDERN

- 1) Öffnen Sie einen Song und tippen Sie in die Mitte um das Überlagerungsmenü zu öffnen.
- 2) Tippen Sie unten auf E. Die Einstellungen werden für die aktuelle Orientierung Ihres Tablets angezeigt.
- 3) Wählen Sie aus den gewünschten Bildschirmeinstellungen, die sich im Hintergrund ändern. Sie können wählen zwischen "Eine Seite", "Zwei Seiten", "Halbe Seite" oder "Vertikal scrollen".
- 4) Bei Bedarf können Sie die Einstellungen für alle Songs anwenden indem Sie das Häkchen "Voreinstellungen der Anzeige für den Song verwenden" herausnehmen."

### SEITEN BESCHNEIDEN

- 1) Öffne Sie einen Song und tippe in die Mitte um das Überlagerungsmenü zu öffnen.
- 2) Tippen Sie auf in der linken Hälfte der Fußzeile des Überlagerungsmenüs.
- 3) Tippen Sie <sup>1</sup> Beschneiden</sup> im aufgehenden Menü.
- 4) Ziehen Sie das blaue Rechteck zurecht, um die Seite zu Beschneiden. Alles außerhalb des blauen Rechtecks wird abgeschnitten.
- 5) Mit "Auto-Crop" beschneiden Sie alle Seiten eines Songs automatisch.
- 6) Das Beschneiden kann jederzeit wieder rückgängig gemacht werden.

### **AUTOMATISCHES SEITENROLLEN (SCROLLEN)**

- 1) Öffne Sie einen Song und tippen Sie in die Mitte um das Überlagerungsmenü zu öffnen.
- 2) Tippen Sie 🖸 für ein weiteres Klappmenü und wählen Sie 🌣 Scroll-Einstellungen
- 3) Treffen Sie die gewünschte Auswahl und tippen Sie ok um diese zu sichern.
- 4) Starten Sie das Scrollen mit 🕑 Scrollen starten im Menü aus Schritt #2 oder tippen Sie im aktiven Song auf die untere rechte Ecke um die Auswahlleiste für schnelle

Aktionen zu öffnen und wählen Sie dort

# MIT SPRUNGMARKEN ZWISCHEN DEN SEITEN EINES SONGS SPRINGEN

1) Öffnen Sie einen Song und tippen Sie in dessen Mitte um das Überlagerungsmenü zu öffnen.

L

- 2) Tippen Sie 🔛 in der Fußzeile des Menüs.
- 3) Tippen Sie in der unteren rechten Ecke des aufgehenden Fensters.
- 4) Tippen Sie auf die Seite von der sie verknüpfen möchten um einen Verknüpfungspunkt zu setzen.
- 5) Wischen Sie um zu blättern und die Zielseite für den Sprung zu finden.
- 6) Tippen Sie auf die Stelle auf der Zielseite, zu der Sie springen wollen.
- 7) Tippen Sie auf den Verknüpfungspunkt aus Schritt #4 um auf die gewählte Seite zu springen die Sie in Schritt #5 ausgewählt haben. Der Zielpunkt wird aufleuchten.

### SICHERUNG IHRER BIBLIOTHEK

- 1) Tippen Sie auf **i** oben rechts und dann auf **i** Einstellungen
- 2) Wählen Sie Backup und Wiederherstellung in der folgenden Liste.
- 3) Tippen Sie auf "Backup der Bibliothek"
- 4) Tippen Sie auf **Lund** um das Ziel Ihrer Backupdatei auszuwählen. Sie können nun zwischen Lokale Datei, DropBox, Google Drive und OneDrive auswählen.
- 5) Drücken Sie im Zielordner OK um eine Datei mit der Endung ".msb" zu erstellen, die alle Elemente Ihrer Bibliothek enthält.

# WIEDERHERSTELLEN IHRER BIBLIOTHEK AUS EINER BACKUP-DATEI

- 1) Tippen Sie auf rechts oben und wählen Sie Einstellungen
- 2) Wählen Sie Backup und Wiederherstellung aus der folgenden Liste.
- 3) Wählen Sie dann "Wiederherstellung der Bibliothek aus einem Backup"
- 4) Tippen Sie **Lund** um Ihre ".msp" Datei auszuwählen. Sie können nun zwischen Lokale Datei, DropBox, Google Drive und OneDrive auswählen.

 Fahren Sie fort mit OK um alle Dateien aus der Backup Datei herauszulösen. Achtung! Dies wird Ihre komplette aktive Bibliothek durch die Daten in der Backup Datei ersetzen.

### WIEDERKEHRENDE FRAGEN UND PROBLEME

### ICH KANN NICHT MEHR ZOOMEN ODER DAS SONG BEARBEITUNGSMENÜ ÖFFNEN.

Sie haben wahrscheinlich den Performance-Modus aktiviert. Um wieder in den normalen

Modus zurückzukehren tippen Sie in dem kleinen Zusatzmenü in der unteren rechten Ecke des Bibliothek-Bildschirms.

### ICH KANN KEINE ANMERKUNGEN ERSTELLEN

Dieses Problem wird gewöhnlich durch das versehentliche Aktivieren des Stift-Modus im Anmerkungen-Editor verursacht. Zum Abschalten des Modus öffnen Sie den Editor und

tippen Sie auf und deaktivieren Sie den Stift-Modus. Nun sollten Sie Ihre Anmerkungen wieder mit dem Finger erstellen können.

#### BRAUCHE ICH INTERNETZUGANG UM MOBILESHEETS ZU NUTZEN?

Der Internetzugang ist nur für den Lizenzabgleich in der Google Play Version nötig, danach wird die Lizenzinformation "gecached" (intern im Programm gespeichert). Danach ist kein weiterer Internetzugang erforderlich. Der Amazon App Store erfordert einen ungefähr wöchentlichen Abgleich der Lizenzinformationen aber MobileSheets selbst braucht keinen Internetzugang. Für die Windows 10 Version brauchen Sie keinen Internetzugang.

#### WIE MACHE ICH EIN UPDATE VON MOBILESHEETS?

Starten Sie den App-Store oder Play-Store mit den selben Anmeldedaten, mit denen Sie das Programm im Original gekauft haben. Suchen Sie nach MobilSheetsPro und tippen Sie auf die "Update" - Schaltfläche der Seite. Sollte Ihnen kein Update angeboten werden, dann ist Ihr Programm schon auf dem neuesten Stand oder Sie benutzen nicht die korrekte Email-Adresse.